## ----- 전북특별자치도교육청 공동교육과정 공동교육과정 플랫폼 학생 매뉴얼

## 1. 공동교육과정 신청 취소(학생)

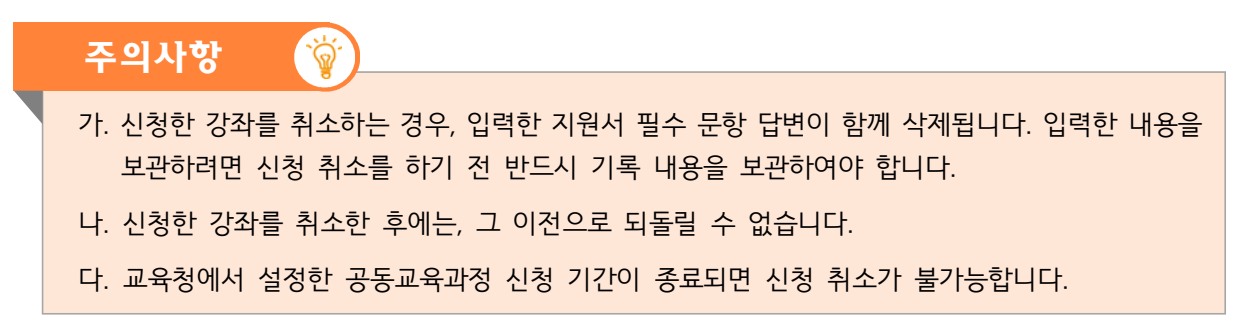

가. 로그인 후 자신의 이름을 클릭하여 나온 메뉴에서 [내가 신청한 강의]를 클릭합니다.

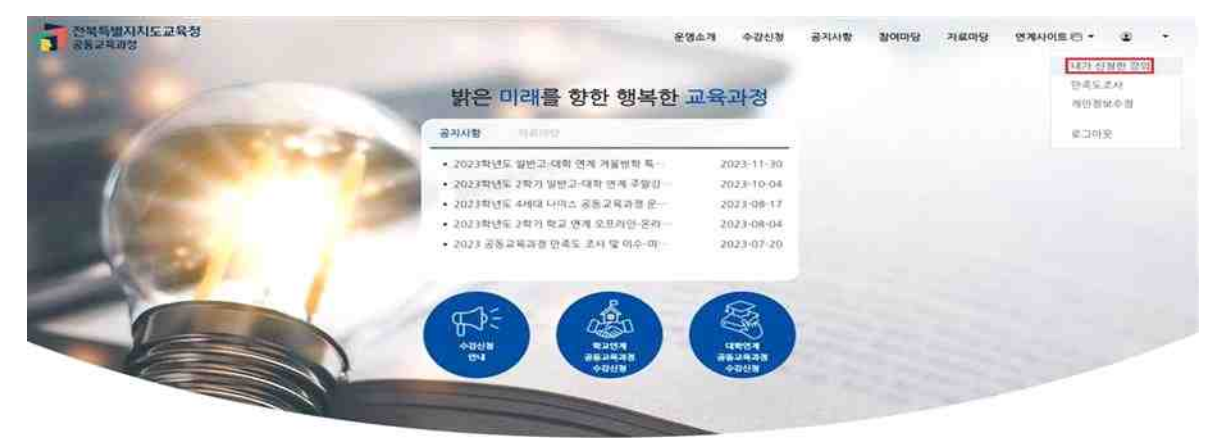

나. 나타난 강의 목록에서 취소하고자 하는 강의를 클릭합니다.

| -        | 1            |                                                                                                    | 1.    |                                                                                                    |         |        |          |                         |           |                  |                |      |
|----------|--------------|----------------------------------------------------------------------------------------------------|-------|----------------------------------------------------------------------------------------------------|---------|--------|----------|-------------------------|-----------|------------------|----------------|------|
| 1        | 1            | -                                                                                                    |       | -                                                                                                    |         |        |          |                         |           |                  |                |      |
| August - | R I          |                                                                                                    |       | and a                                                                                                    |         |        | . 8      |                         |           |                  |                |      |
|          |              | 103533                                                                                                    |       |                                                                                                    | 1       |        | 1        | 대가 온                    |           |                  |                |      |
| 9        | 1            | HARRING STREET, STREET, STREET | HH.   | A REAL PROPERTY AND                                                                                                    |         | 1-     |          |                         | -         |                  | _              |      |
|          |              | B R S S S                                                                                                    | FARS. |                                                                                                    | 487     |        | 21915    | BARRAN /                | 711238443 |                  |                |      |
|          |              |                                                                                                    |       |                                                                                                    |         |        |          |                         | 94211.    |                  |                |      |
|          |              |                                                                                                    |       |                                                                                                    |         |        |          |                         |           |                  |                |      |
| 20544    | - 8 <b>%</b> | N                                                                                                    |       | 고북(강화)영 또                                                                                                    | 는 개설학교역 |        |          |                         |           |                  |                |      |
|          | 1.17         |                                                                                                    |       |                                                                                                    | April 1 |        |          |                         |           |                  |                |      |
| 301719/2 | OCT.MAL      | 2.40                                                                                                    |       |                                                                                                    |         |        |          |                         |           |                  |                |      |
| 개설<br>연도 | 개설<br>학기     | 구분                                                                                                    | stat  | 2046(北部)第                                                                                                    | 개설학교생   | 49 (d) | 대상<br>상별 | 수업기간                    | 包包/故题     | 化复始              | 214-12-22      | 0/48 |
|          |              |                                                                                                    |       |                                                                                                    |         |        |          | 2024-03-30 - 2024-07-20 |           |                  |                |      |
| 2024     | 10221        | C1113                                                                                                    | :번주:  | 1000                                                                                                    | P10그등학교 | 강화년    | 8N       | 8119/00-20/50           | 12232     | 2024-01-10-14-59 | 2017441414     |      |
|          |              |                                                                                                    |       | and the second second s |         |        |          | AL 09/00-12:40          |           |                  | an interest of |      |
|          |              |                                                                                                    |       |                                                                                                    |         |        |          |                         |           |                  |                |      |
|          |              |                                                                                                    |       |                                                                                                    |         |        |          | 0 0 1 2 2               |           |                  |                |      |

(12.17

## 다. 수업 개요가 나오면, 맨 아래로 스크롤을 내리고 {신청 취소} 버튼을 클릭합니다.

| 공동교육과정 신청자정보                                                                         |                                                             |        | 원격교 신청승인 |
|--------------------------------------------------------------------------------------|-------------------------------------------------------------|--------|----------|
| · 일확년도                                                                               | · 44                                                        | - 0(#  |          |
| · #년                                                                                 | - <del>1</del>                                              | - 15 C |          |
| 연락처                                                                                  |                                                             |        |          |
| 비상연락처                                                                                |                                                             |        |          |
| 0)0121                                                                               |                                                             |        |          |
| 주소                                                                                   |                                                             |        |          |
| 공동교육과정 지원서 필수문항<br>[문항1] 지원 동기 및 항후 진로 계획을 간단하게<br>지원 동기및 함후 진로 계획을 간단하게 약성해 주세요. 일반 | <b>각성해 주세요.</b><br>은 50 ~ 500% 사이프 입험원이 합니다                 |        |          |
| [문함2] 공동교육과정 참가 신청 과목에 대한 참이<br>공동교육과정 참가 신청 과목에 대한 많이 계획을 간단하게 제                    | 계 계획을 간단하게 착성해 주세요.<br>(님께 주세요, 일변은 50 ~ 500가 사이로 입력하며 합니다. |        |          |
| R.                                                                                   | 12.an                                                       |        | i        |

라. 뒤이어 나오는 다음의 대화창에서 {확인}을 클릭하면 신청한 강좌 취소가 완료됩니다.

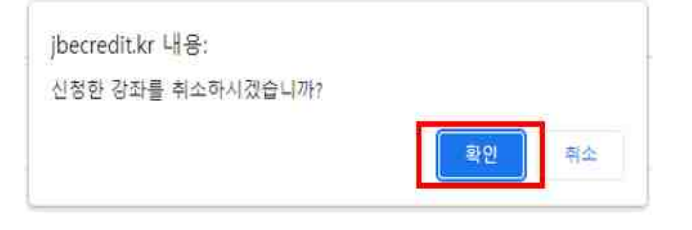